## How to input your bachelor/master thesis into **PROJECTS system**

1. Log into Projects system (<u>https://projects.fbmi.cvut.cz</u>), use your faculty log in (<u>username and</u> <u>password to email or KOS</u>).

| CTU Website Intrar | net Timetable KOS Projects IT Support Ho<br>CULTY<br>BIOMEDICAL<br>GINEERING<br>J IN PRAGUE | de Webmail-student Webmail-stuff<br>Projects - database of student's works                                                               |
|--------------------|---------------------------------------------------------------------------------------------|----------------------------------------------------------------------------------------------------|
| ► ₩                | Login                                                                                       | In case you fail to login, use the link "Did you forget your password?" below the login form and you will get the new password by email. |
|                    | Username                                                                                    | E-mail                                                                                                    |
|                    | Password                                                                                    | Password                                                                                                    |
|                    | Login (FBME)                                                                                | Login (extern)                                                                                                    |
|                    |                                                                                             | Did you forget your password?                                                                                                    |
|                    |                                                                                             | Help                                                                                                    |
|                    |                                                                                             | Support projects@fbmi.cvut.cz                                                                                                    |

2. Click on "Loaded projects" from the menu (on the left side of the screen).

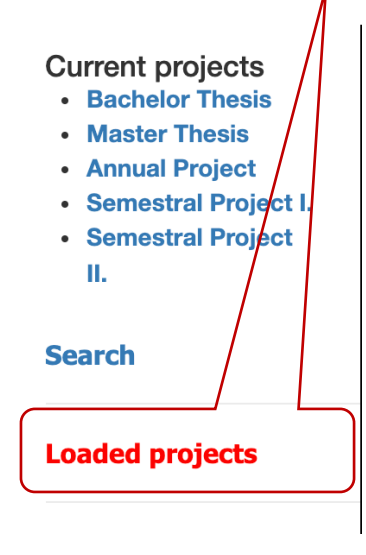

3. You will see the list of projects (bachelor thesis, master thesis, team project etc.) in which you are registered.

| Semestral Project          | Order by                                                                                     | Order by                                            | Order by                         | Order by  |                 |  |
|----------------------------|----------------------------------------------------------------------------------------------|-----------------------------------------------------|----------------------------------|-----------|-----------------|--|
| II.<br>Research Project I. | Student                                                                                      | Title                                               | Supervisor                       | Last edit |                 |  |
| Research Project II.       |                                                                                              |                                                     |                                  |           |                 |  |
| lesearch Project           | « PreviousNext »1 of 1                                                                       |                                                     |                                  |           |                 |  |
|                            | THE DETECTION OF CNV IN WHOLE-EXOME SEQUENCING DATA OF PATIENTS WITH<br>NEUROGENETIC DISEASE |                                                     |                                  |           |                 |  |
| rch                        | Supervisor:                                                                                  |                                                     | Bachelor Thesis (2019/2020 - LS) |           | Assignment (PDF |  |
| paded projects             | Study (<br>branch/Study B<br>program                                                         | cs) 17PBI+17KBI – bache<br>iomedicínská informatika | lor branch Status*: 🗹            | (         | Upload          |  |
|                            | IMPLEMENTATION OF COM ALGORITHM IN TREMAN3 APPLICATION                                       |                                                     |                                  |           |                 |  |
|                            | Supervisor:                                                                                  |                                                     | (2019/2020 - ZS)                 |           |                 |  |
|                            | Study (<br>branch/Study B<br>program                                                         | cs) 17PBI+17KBI – bache<br>iomedicínská informatika | lor branch Status*: 🗹            |           | Assignment (PDF |  |
|                            |                                                                                              |                                                     |                                  |           |                 |  |
|                            | CUDEOD CONTROL TACK WERE DIMICROCONTROLLED LISTING STONALS OF CVDOSCODE                      |                                                     |                                  |           |                 |  |

- 4. Click on "Upload" for the project to which the worκ snould be uploaded (PDF or ZIP format attachment).
  - Rules for naming the file are the following (only individual bachelor or master thesis itself): **PDF file** "Subject code\_ID\_name\_surname.pdf" (*Subject code, ID, name, surname*).
    - Eg. F7PBBBP\_785654\_Jan\_Student.pdf;

Logout

- F7PBBBP subject code (Bachelor thesis) is according to the study program and the version to which you registered in KOS, ID is the identification number of the student.
- Rules for naming the file if more extensive attachments are included (for example SW source code etc.: ZIP file "Subject code\_ID\_name\_surname.zip" (Subject code, ID, name, surname).
  - e.g. F7PBBBP\_785654\_Jan\_Student.zip;
  - F7PBBBP subject code (bachelor thesis) is according to the study program and the version to which you registered in KOS, ID is the identification number of the student.
- 5. You will see a screen with basic information about the project and the form for uploading the thesis / project, see below for details.
- 6. Student shall fill in all the obligatory fields (PDF file uploading, then the window for selection of the file shall open, ZIP file uploading, then the window for selection of the file shall open, Abstract in the language of the theses, Abstract in English, Keywords in the language of the theses, Key words in English). Abstract and key words must be similar to those in the bachelor or master thesis.

| PDF file*                                              | itself bachelor/master thesis<br>(PDF file) |
|--------------------------------------------------------|---------------------------------------------|
| Choose file No file chosen                             | attachment ( <b>ZIP file</b> ) without      |
| Choose file No file chosen                             |                                             |
| Abstract in the language of the theses*                |                                             |
|                                                        |                                             |
| Abstract in English*                                   |                                             |
|                                                        |                                             |
| Keywords in the language of<br>the theses*             |                                             |
| Jse the comma ',' to separate the key word and phrases |                                             |
| Keywords in English*                                   |                                             |
| Jse the comma ',' to separate the key word and phrases |                                             |
| Upload                                                 |                                             |
| 7. Click on "Upload".                                  |                                             |